## Webmin mit SSL Unterstützung

## Installation

Für die Installation werden benötigt:

Net\_SSLeay.pm-1.05.tar.gz webmin-0.80.tar.gz

mögliche Zusatzmodule:

backup\_1.0.wbm ipchains-0.80.1.wbm nettools-0.79.1.wbm ssh.wbm

Auf dem Server müssen installiert sein:

openssl.rpm

Zunächst werden die Dateien Net\_SSLeay.pm-1.05.tar.gz und webmin-0.80.tar.gz unter /usr/local/src entpackt:

```
tar vxfz webmin-0.80.tar.gz
tar vxfz Net_SSLeay.pm-1.05.tar.gz
```

Zunächst muß das Perl Modul Net SSLeay installiert werden. Dazu wechselt man in das beim entpacken erzeugte Verzeichnis:

cd Net\_SSLeay.pm-1.05

Damit Net SSLeay auf SuSE Linux installiert werden kann muß der Pfad zu OpenSSL in Zeile 17 angepaßt werden statt:

\$openssl path = shift || '/usr/local/ssl';

Muß folgendes eingetragen werden:

\$openssl\_path = shift || '/usr';

Anschließend kann die Übersetzung mit:

./Makefile.PL -t

gestartet werden und das Modul mit

make install

installiert werden. Nun wechselt man in das Verzeichnis in das Webmin entpackt wurde und startet die Installation mit dem Script setup.sh:

Webmin is a web-based interface that allows Unix-like operating systems and common Unix services to be easily administered. Installing Webmin in /usr/local/src/webmin-0.80 ... Webmin uses separate directories for configuration files and log files. Unless you want to run multiple versions of Webmin at the same time you can just accept the defaults. Config file directory [/etc/webmin]: Log file directory [/var/webmin]: /var/log/webmin Webmin is written entirely in Perl. Please enter the full path to the Perl 5 interpreter on your system. Full path to perl (default /usr/bin/perl): Testing Perl ... Perl seems to be installed ok For Webmin to work properly, it needs to know which operating system type and version you are running. Please select your system type by entering the number next to it from the list below 1) Sun Solaris 2) Caldera OpenLinux eServer 3) Caldera OpenLinux 4) Redhat Linux 5) Slackware Linux 6) Debian Linux 7) SuSE Linux 8) Corel Linux 9) TurboLinux 10) Cobalt Linux 11) Mandrake Linux 12) Delix DLD Linux 13) MkLinux 14) XLinux 15) LinuxPL 16) Linux From Scratch 17) FreeBSD 18) OpenBSD 19) BSDI 20) HP/UX 21) SGI Irix 22) DEC/Compaq OSF/1 23) IBM AIX 24) SCO UnixWare 25) SCO OpenServer 26) MacOS Server X Operating system: 7 Please choose which version of SuSE Linux you are running, by entering the number next to it from the list below \_\_\_\_\_ 1) SuSE Linux 5.1 2) SuSE Linux 5.2 3) SuSE Linux 5.3 4) SuSE Linux 6.0 5) SuSE Linux 6.1 6) SuSE Linux 6.2 7) SuSE Linux 6.3 8) SuSE Linux 6.4 \_\_\_\_\_ Version: 8 Operating system name: SuSE Linux Operating system version: 6.4 Webmin uses its own password protected web server to provide access to the administration programs. The setup script needs to know : - What port to run the web server on. There must not be another web server already using this port. - The login name required to access the web server.

- The password required to access the web server. - The hostname of this system that the web server should use. - If the webserver should use SSL (if your system supports it). - Whether to start webmin at boot time. Web server port (default 10000): Login name (default admin): Login password: Password again: Web server hostname (default proxy): Use SSL (y/n): **y** Start Webmin at boot time  $(y/n): \mathbf{y}$ Creating web server config files.. ..done Creating access control file.. ..done Inserting path to perl into scripts.. ..done Creating start and stop scripts.. ..done Copying config files.. ..done Configuring Webmin to start at boot time.. Created init script /sbin/init.d/webmin ..done Creating uninstall script /etc/webmin/uninstall.sh ... ..done Changing ownership and permissions ... ..done Attempting to start Webmin mini web server.. Starting Webmin server in /usr/local/src/webmin-0.80 ..done Webmin has been installed and started successfully. Use your web browser to go to https://proxy:10000/ and login with the name and password you entered previously. Because Webmin uses SSL for encryption only, the certificate it uses is not signed by one of the recognized CAs such as Verisign. When you first connect to the Webmin server, your browser will ask you if you want to accept the certificate presented, as it does not recognize the CA. Say yes.

Damit ist Webmin installiert und kann unter der angegebenen URL aufgerufen werden. Zunächst muß man das Zertifikat akzeptieren und sich anschließend anmelden:

## Konfiguration

| Netzwerkkennwort eingeben |                                           |                         |      |  |  |  |
|---------------------------|-------------------------------------------|-------------------------|------|--|--|--|
| <b>?</b> >                | Geben Sie Benutzernamen und Kennwort ein. |                         |      |  |  |  |
| খ                         | Site:                                     | ргоху                   |      |  |  |  |
|                           | Bereich                                   | Webmin Server           |      |  |  |  |
|                           | Ben <u>u</u> tzername                     | admin                   |      |  |  |  |
|                           | Kenn <u>w</u> ort                         | *****                   |      |  |  |  |
|                           | 🗖 Kennwort in                             | Kennwortliste speichern |      |  |  |  |
|                           |                                           | OK Abbre                | chen |  |  |  |

Nach der Anmeldung erscheint folgende Seite:

| 🛎 Webmin 0.80 on proxy (SuSE Linux 6.4) - Microsoft Internet Explorer 💶 🗖 🗙                                                  |
|----------------------------------------------------------------------------------------------------|
| Datei Bearbeiten Ansicht Favoriten Extras ?                                                                                  |
| Home Page         Home Page         Feedback         Version 0.80 on proxy (SuSE Linux 6.4)                                  |
| WebminSystemServersHardwareOthersWebminPPPPPWebminWebmin HelpWebminWebminWebmin UsersConfigurationServers IndexServers Index |
| Switch user                                                                                                    |

Nun sollte zunächst die Sprache unter dem Menüpunkt "Webmin Configuration" auf Deutsch einstellt werden:

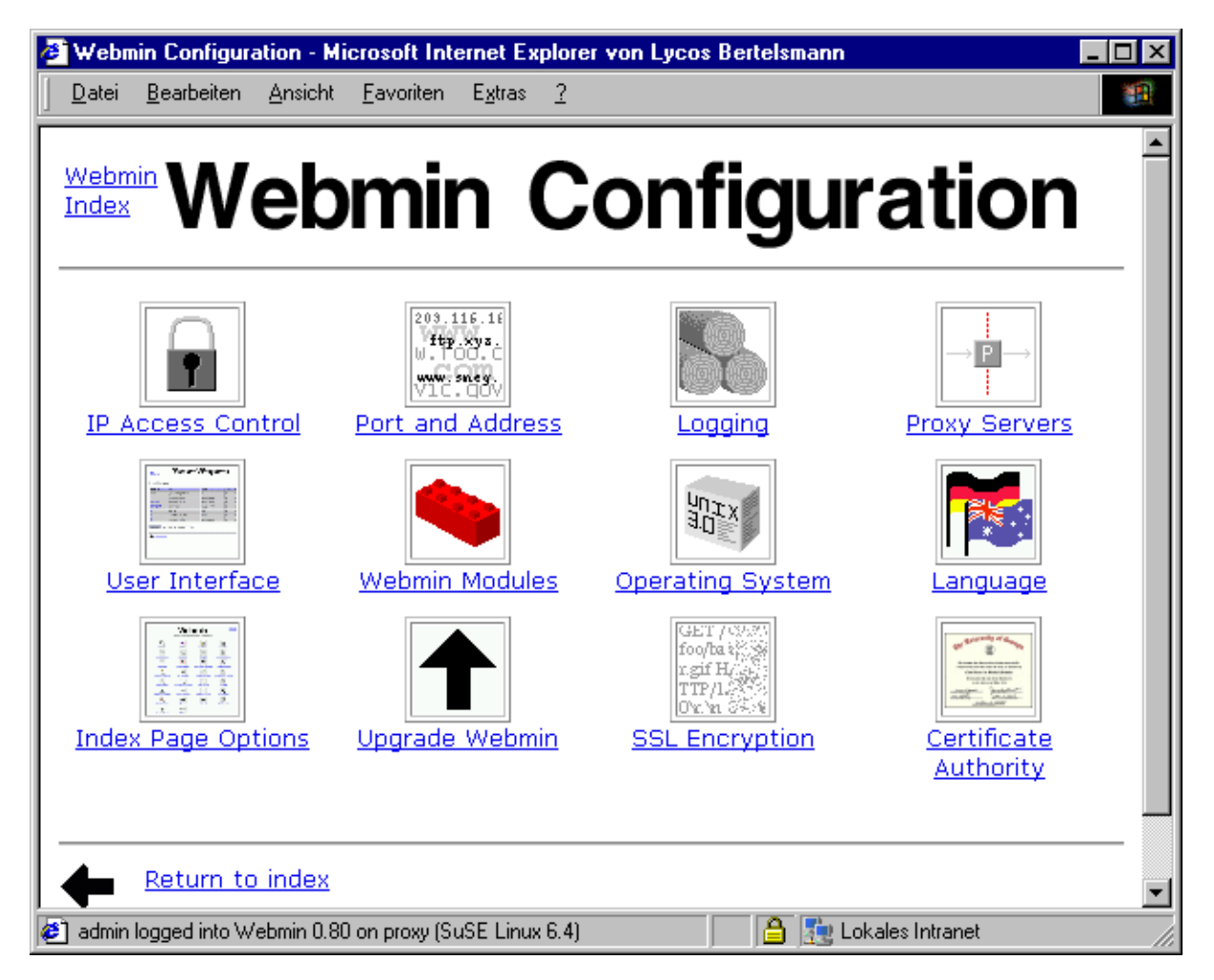

Über "Language" gelangt man zum folgenden Fenster, in dem die Sprache eingestellt werden kann:

| 🅭 Langu        | iage - Micro       | soft Inter      | net Explor        | er von L        | ycos Bertels  | mann 📃    |       |
|----------------|--------------------|-----------------|-------------------|-----------------|---------------|-----------|-------|
| <u>D</u> atei  | <u>B</u> earbeiten | <u>A</u> nsicht | <u>F</u> avoriten | E <u>x</u> tras | 2             |           | 1     |
|                |                    |                 |                   |                 |               |           |       |
| Webm           | iin 🖕              |                 |                   |                 |               |           |       |
| Index<br>Madul |                    | ar              | <b>JU</b>         | <b>I</b> A(     | <b>Je</b>     |           |       |
| Index          | <u>e</u> •         |                 | .9.               |                 | 5             |           |       |
|                |                    |                 |                   |                 |               |           | - 11  |
| This p         | age allows         | you to          | choose v          | which la        | anguage M     | /ebmin wi | ill 🛛 |
| use fo         | r displayin        | g titles,       | prompts           | and me          | essages       |           | - 11  |
| Wah            | nin Langu          |                 |                   |                 |               |           |       |
| webr           | nin Langi          | lage<br>-       |                   |                 |               |           |       |
| Disp           | lay in lan         | guage           | English (E        | N)              |               | -         |       |
| <u> </u>       |                    |                 |                   |                 |               |           | 1     |
| Ch             | iange Lang         | uage            |                   |                 |               |           |       |
|                |                    |                 |                   |                 |               |           | -     |
| ,<br>i admin   | logged into W      | ebmin 0.80      | I on 📃 🔒          | i 🜆 Lok         | ales Intranet |           |       |

Nach der Bestätigung mit "Change Language" sollte Webmin in Deutsch erscheinen.

## Einspielen von Modulen

Zusätzliche Webmin Funktionalitäten werden durch Webmin Module bereitgestellt. Dies sind tar.gz Diese lassen sich direkt über die Webmin Oberfläche installieren. Dazu ist von der Startseite der Punkt "Webmin Konfiguration" auszuwählen hier findet sich dann der Unterpunkt "Webmin Module". Unter diesem Punkt kann man Module installieren, klonen und löschen. Die Installation kann über eine lokale Datei, eine upgeloadete Datei oder per ftp oder http Download erfolgen. Im folgenden Beispiel wird das Modul Backup aus der Lokalen Datei /usr/local/src/backup\_1.0.wbm..wbm installiert:

| Datei       Bearbeiten       Ansicht       Favoriten       Extras       2                                                                                                    | 🖉 Webmin Module - Microsoft Inter                                                                                                    | net Explorer von Lycos Bertelsmann                                                                                                   | _ 🗆 ×    |
|----------------------------------------------------------------------------------------------------|----------------------------------------------------------------------------------------------------|----------------------------------------------------------------------------------------------------|----------|
| Webmin<br>Index<br>Modul Index       Webmin Module können<br>nach der Installation<br>hinzugefügt werden durch<br>Benutzen des Formulars zur<br>rechten. Module werden<br>typischerweise vertreiben<br>in . wbm Dateien, Jede davon<br>kann ein oder mehrere<br>Module enthalten. Wenn ein<br>Modul lediglich für den<br>Gebrauch auf einem Host<br>lizensiert wurde, kann es<br>möglicherweise nicht<br>installiert werden.       Installiere Modul | <u>Datei B</u> earbeiten <u>A</u> nsicht <u>F</u> avor                                                                                                    | iten E <u>x</u> tras <u>?</u>                                                                                                    |          |
| Webmin Module können<br>nach der Installation<br>hinzugefügt werden durch<br>Benutzen des Formulars zur<br>rechten. Module werden<br>typischerweise vertreiben<br>in .wbm Dateien, Jede davon<br>kann ein oder mehrere<br>Module enthalten. Wenn ein<br>Modul lediglich für den<br>Gebrauch auf einem Host<br>lizensiert wurde, kann es<br>möglicherweise nicht<br>installiert werden.                                                               | Webmin<br>Index<br>Modul Index                                                                                                    | omin Module                                                                                                    |          |
| installiert worde, kann es Installiere Modul aus Datei                                                                                                    | Webmin Module können<br>nach der Installation<br>hinzugefügt werden durch<br>Benutzen des Formulars zur<br>rechten. Module werden<br>typischerweise vertreiben<br>in .wbm Dateien, Jede davon<br>kann ein oder mehrere<br>Module enthalten. Wenn ein<br>Modul lediglich für den<br>Gebrauch auf einem Host | Installiere Modul  C Aus lokaler Datei /usr/local/src/backup_1.0.wbmwbm C Aus upgeloadeter Datei Durchsuchen O Von ftp oder http URL |          |
|                                                                                                    | möglicherweise nicht<br>installiert werden.                                                                                                    | Installiere Modul aus Datei                                                                                                    | <b>_</b> |

Die Installation wird wie folgt bestätigt:

| 🙋 Installiere Modul                                                                                        | - Microsoft Interne              | t Explore         | von Ly | cos Bertelsmann    | _ 🗆 ×    |
|----------------------------------------------------------------------------------------------------|----------------------------------|-------------------|--------|--------------------|----------|
| ] <u>D</u> atei <u>B</u> earbeiten                                                                         | <u>A</u> nsicht <u>F</u> avorite | n E <u>x</u> tras | 2      |                    |          |
| webmin<br>Index<br>Modul<br>Index                                                                          | stalli                           | ere               | ) I    | Nodul              | <u> </u> |
| Die folgenden Module wurden erfolgreich installiert und zu Ihrer Zugriffs-<br>Kontroll-Liste hinzugefügt : |                                  |                   |        |                    | riffs-   |
| <b>Backup System</b> in /usr/local/src/webmin-0.80/backup (44 KB)                                          |                                  |                   |        |                    | B)       |
|                                                                                                    | u webmin Konfi                   | juration          |        |                    |          |
| 🕗 admin logged into W                                                                                      | /ebmin 0.80 on proxy             | SuSE Linu:        |        | 🜆 Lokales Intranet |          |